# Útmutató a licensz regisztrációjához és a szoftver aktiválásához

Ebből az útmutatóból megtudhatja, hogyan regisztrálja és aktiválja a **Cabri II Plus** for **Windows** program 1.3-as vagy újabb változatát.

Ha a Cabri II Plus programot elindította (Setup.exe vagy install\_cg2p\_1\_3\_eval\_fr.exe), de még nem aktiválta, **akkor 72 óráig a szoftver teljesen mûködőképes marad**, ám utána "Demonstration" módba vált, amelyben a mentési és nyomtatási parancsok le vannak tiltva.

Az alább leírt lépésekben azt feltételezzük, hogy a program egygépes vagy szerver módban (tehát nem kliens módban) fut.

Ha Ön rendelkezik érvényes **Sorozatszám vásárlással** (Purchase serial Number), megfelelő licenszet regisztrálni kell, hogy a program képességeit teljes mértékben kihasználhassa.

Amennyiben Önnek nincs Sorozatszám vásárlással, a program egyhónapos, teljesen működőképes próbaverzióját igényelheti.

Bármely más esetben olvassa el A regisztráció egyéb módjai c. részt.

### Tartalom:

1 - Újonnan vásárolt Cabri II Plus regisztrációja interneten keresztül

### 2 - Az egyhónapos, teljesen működő számítógép segítségével

- 3.1 Másik, internethez kapcsolt géppel
- 3.2 Faxon keresztül vagy levélben

# 1 - Újonnan vásárolt Cabri II Plus regisztrációja interneten keresztül

A Cabri II Plus programot legegyszerűbben egy olyan gépről regisztrálhatja, amelyre a program fel van telepítve és internetkapcsolattal rendelkezik. Ebben az esetben a regisztrációval együtt automatikusan sor kerül az aktiválásra is.

| 1. Lépés                                                                                                    |                                                                                                    |
|----------------------------------------------------------------------------------------------------|----------------------------------------------------------------------------------------------------|
| A Cabri II Plus indításakor ez az ablak<br>látható. Elős zör jelölje kiaz I have a<br>"Purchase Serial Number" gombot,<br>majd az I have an Internet connection<br>gombot, végül kattintson az Activation-<br>ra.                                               | <page-header><page-header><section-header><section-header><section-header><section-header></section-header></section-header></section-header></section-header></page-header></page-header>                                                                                                    |
| <ul> <li><b>2. Lépés</b></li> <li>Ebben az ablakban a kötelezően<br/>kitöltendő mezők szerepelnek:</li> <li>A program sorozatszáma</li> <li>A felhasználó utóneve</li> <li>Vezetékneve</li> <li>E-mail címe</li> <li>Kattintson az <b>OK</b> gombra.</li> </ul> | Cabri Geometry II Plus         Durbline activation         Purchase Serial Number*       CPSLH-LPD2F-YXD4N         Only digits and capital letters (excluding letter O). The Purchase Serial Number is displayed in the software box or, for online purchases, within the order confirmation email.         Personal information         First Name*:       Peter         Last Name*:       Spencer         Institution/Company:       Portland High School         I do not want to receive further information about related Cabrilog products         email*:       peter.spencer@yahoo.com         "Required fields |

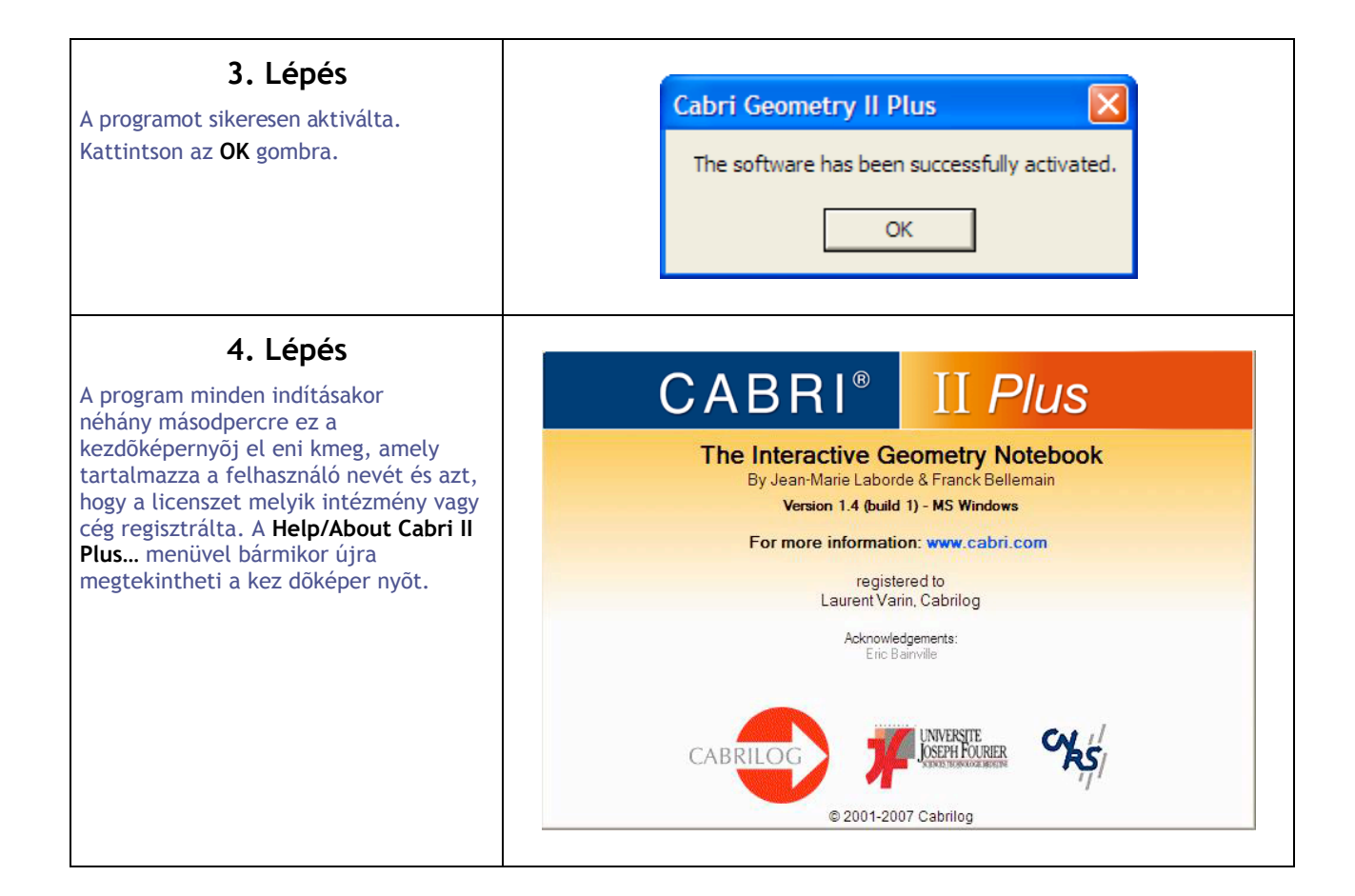

# 2 - Az egyhónapos, teljesen mûködőképes próbaverzió regisztrálása interneten keresztül

Ehhez a regisztrációs módhoz számítógépének Internetkapcsolattal kell rendelkeznie.

| 1. Lépés                                                                                                    | Cabri Geometry II Plus                                                                                                    |
|----------------------------------------------------------------------------------------------------|----------------------------------------------------------------------------------------------------|
| A Cabri II Plus program indításakor ez az<br>ablak jelenikmeg. Először jelölje be az I<br>do not have a "Purchase Serial<br>Number" gombot, majd kattintson a<br>Trial feliratra.       | Cabri Geometry II Plus<br>Current state: Unregistered version<br>You have 72 hour(s) before the software runs in demo mode with limited features.                                                                                                    |
|                                                                                                    | <ul> <li>I have a "Purchase Serial Number"</li> <li>I have an Internet connection <ul> <li>Activation</li> <li>I do not have an Internet connection</li> <li>Registration</li> <li>Step 1: License Registration</li> <li>Activation</li> <li>Step 2: Software Activation</li> </ul> </li> <li>I do not have a "Purchase Serial Number"</li> <li>I do not have a "Purchase Serial Number"</li> <li>I do not have a "Purchase Serial Number"</li> <li>I do not have a "Purchase Serial Number"</li> <li>I do not have a "Purchase Serial Number"</li> <li>I do not have a "Purchase Serial Number"</li> <li>I do not have a "Purchase Serial Number"</li> <li>I do not have a "Purchase Serial Number"</li> <li>I do not have a "Purchase Serial Number"</li> <li>I do not have a "Purchase Serial Number"</li> <li>I do not have a "Purchase Serial Number"</li> <li>I do not have a "Purchase Serial Number"</li> <li>I do not have a "Purchase Serial Number"</li> <li>I do not have a n Internet connection is required for the following actions. It was not have an Internet connection and you want to bout the governmention is required for the following actions. It was not have an Internet connection and you want to bout the governmention is required for the following actions. It was not activate to the series. It was not activate to the series. It was not activate</li></ul> |
| <b>2. Lépés</b><br>Ebben az ablakban a kötelezően<br>kitöltendő mezők szerepelnek:<br>Utóneve<br>Városának neve<br>Országának neve<br>E-mail címe<br>Kattintson a <b>Submit</b> gombra. | Cabri Geometry II Plus         Getting one month trial key         Personal information         First Name":       Peter         Last Name":       Spencer         Institution/Compary:       Portland High School         City":       Portland (OR)         Country":       United States         email":       peter.spencer@yahoo.com         Above email address will be used to send you your activation key and additional information about the software.         'Pequired fields                                                                                                    |

| <b>3. Lépés</b><br>Az ablak a sikeres regisztrációról<br>tájékoztat. Nyomja meg az <b>OK</b> Gombot.                                                                                                    | Cabri Geometry II Plus The online registration has succeeded. You will receive an activation key by email allowing you to evaluate the software for one month. OK                                                                                                    |
|----------------------------------------------------------------------------------------------------|----------------------------------------------------------------------------------------------------|
| <b>4. Lépés</b><br>Röviddel ezután e-mailt fog kapni,<br>amely az egyhónapos aktivációs kódot<br>tartalmazza.                                                                                                    | <ul> <li>● Sujet: Your Cabri Geometry II Plus Activation key / Votre dé d'activation pour Cabri Géomètre II Plus De: sales@cabri.com</li> <li>Dear Cabri Geometry user,</li> <li>Please find below your activation key for Cabri Geometry II Plus trial version.</li> <li>Key: D5562-60</li> <li>This key is valid for 30 days starting 10/14/2005.</li> <li>Best regards, Cabrilog.</li> </ul> |
| <ul> <li>5. Lépés</li> <li>Ebbe az ablakba írja be (vagy másolja<br/>be) az e-mailben megkapott aktivációs<br/>kódot.</li> <li>Nyomja meg az Activate gombot.</li> <li>Kés õbb i s végr ehaj t hat j a ezt a<br/>lépést (ehhez válassza az Enter key<br/>later gombot), ekkor a legközelebbi<br/>programindításkor ismét ez az ablak<br/>jelenik majd meg.</li> </ul> | Cabri Geometry II Plus       In order to activate the trial version, please enter the activation key you have received by email:         D5562-60       Don't ask me again (you will still be able to access this dialog using the menu item "Help/License").         Activate       Enter key later                                                                                            |
| <b>6. Lépés</b><br>A Cabri II Plus most<br>egy hónapig teljesen mûködőképes,<br>utána azonban a program csak<br>"Demonstration" módban használható.<br>Nyomja meg az <b>OK</b> gombot.                                                                                                    | Cabri Geometry II Plus X<br>The software has been successfully activated.                                                                                                    |
| <b>7. Lépés</b><br>A program minden indításakor néhány<br>másodpercre ez a kez dőképer nyő j el<br>eni k meg, amely tartalmazza a<br>felhasználó nevét és azt, hogy a<br>licenszet melyik intézmény vagy cég<br>regisztrálta. A <b>Help/About Cabri II</b><br><b>Plus</b> menüvel bármikor újra<br>megtekintheti a kez dőképer nyőt.                                  | <section-header><section-header><section-header><section-header><section-header><section-header><section-header><section-header><section-header></section-header></section-header></section-header></section-header></section-header></section-header></section-header></section-header></section-header>                                                                                       |

# 3 - A regisztráció egyéb módjai

Ha a számítógépnek, melyre a Cabri II Plus-t telepítette, nincs internetkapcsolata, a programot az alábbiak szerint is regisztrálhatja:

- on-line módon egy másik gépről, amely az internethez van kapcsolva (l. a 3.1-es részt alább)
- faxon vagy levélben (l. 3.2-es rész)

### 3.1 - Másik, internethez kapcsolt géppel

Ha a számítógépe nem rendelkezik internetkapcsolattal, de egy másik gép igen, akkor regisztrációs fájlt készíthet az el ső gépen, amelyet a második gépr ől vihet fel az internetre. A regisztrációs fájlt át kell vigye (pl. flopin, USB pendrive-on, hálózaton) az egyik gépr ől a másikra.

| <b>1. Lépés</b><br>Jelöljük ki a program indulásakor az I<br>have a "Purchase Serial Number"<br>gombot, majd az I do not have an<br>Internet connection és Registration<br>pontokat válasszuk.                                                                                  | Cabri Geometry II Plus         Cabri Geometry II Plus         Current state: Unregistered version         You have 72 hour(s) before the software runs in demo mode with limited features.         I have a "Purchase Serial Number"         I have an Internet connection         Activation         I do not have an Internet connection         Registration         Step 1: License Registration         Activation                                                                                                    |
|----------------------------------------------------------------------------------------------------|----------------------------------------------------------------------------------------------------|
|                                                                                                    | <ul> <li>I do not have a "Purchase Serial Number"</li> <li>Rease note that an Internet connection is required for the following actions. I you do not have an Internet connection and you want to buy the software, please contact your local distributor or Cabrilog.</li> <li>Cabrilog Prenet Schuman Prenet Schuman Prenet Schuman Prenet Schuman Prenet</li> <li>Buy Get a permanent license</li> <li>Trial Get a free full-freature license in order to evaluate the software for 1 month</li> <li>Registration/Activation later</li> </ul> |
| 2. Lépés<br>Itt kell megadnia, hogy a két gép tud-e<br>fájlt cserélni vagy sem. Ha igen,<br>válassza a Create a registration file<br>opciót, majd a Next gombot nyomja<br>meg. Faxon vagy postai levélben t ör t<br>énő regisztrációhoz kövesse a 3.2-<br>es rész útmutatásait. | Cabri Geometry II Plus         Registration         You can register the software using a registration file if you have access to an Internet connection on another computer, or you can register the software by fax or postal mail manually to your distributor.         Which registration mode do you want to use?         Create a registration file.         Register the software manually by fax or postal mail.         Next >       Cancel                                                                                             |

| <ul> <li>3. Lépés</li> <li>Ebben az ablakban a kötelezően<br/>ki töltendő mezők szerepelnek: <ul> <li>A program sorozatszáma</li> <li>A felhasználó utóneve</li> <li>Vezetékneve</li> <li>E-mail címe</li> </ul> </li> <li>Kattintson az OK-ra, majd mentse el a<br/>regisztrációs fájlt egy adathordozóra<br/>(pl. flopi, USB pendrive, stb.).</li> </ul> | Cabri Geometry II Plus         File registration         Purchase Serial Number*:       CPSLH-LPD2F-YXD4N         Only digits and capital letters (excluding letter O). The Purchase Serial Number is displayed in the software box or, for online purchases, within the order confirmation email.         Personal information         First Name*:       Peter         Last Name*:       Spencer         Institution/Company:       Portland High School         I do not want to receive further information about related Cabrilog products                                                                                                    |
|----------------------------------------------------------------------------------------------------|----------------------------------------------------------------------------------------------------|
| <b>4. Lépés</b><br>Ez az ablak arról tájékoztatja, hogy a<br>fájl mentése megtörtént. Kattintson az<br><b>OK</b> gombra.                                                                                                    | email*:       peter.spencer@yahoo.com         "Required fields       OK         OK       Cancel                                                                                                    |
| <b>5. Lépés</b><br>A másik, internethez kapcsolt gépen<br>keresse fel az alábbi weboldalt:<br><u>www.cabri.com/registration</u><br>Kattintson a <b>Browse</b> gombra és adja<br>meg a regisztrációs fájl nevét.                                                                                                    | Icense registration - Microsoft Internet Laplarer         File Git. Verve Revortes: Tools: Help:         File Git. Verve Revortes: Tools: Help:         File Git. Verve Revortes: Tools: Help:         File Git. Verve Revortes: Tools: Help:         File Git. Verve Revortes: Tools: Help:         File Git. Verve:         File Git. Verve:         Gomputer: 10 * 1         Commune:       Genere         If you already have a registration file generated from the software, please use the following form in order to receive the license file that will allow you to activate your software.         Torm in order to receive the license file that will allow you to activate your software.         Growse:       Send the file         Encor       Nentetthe form |

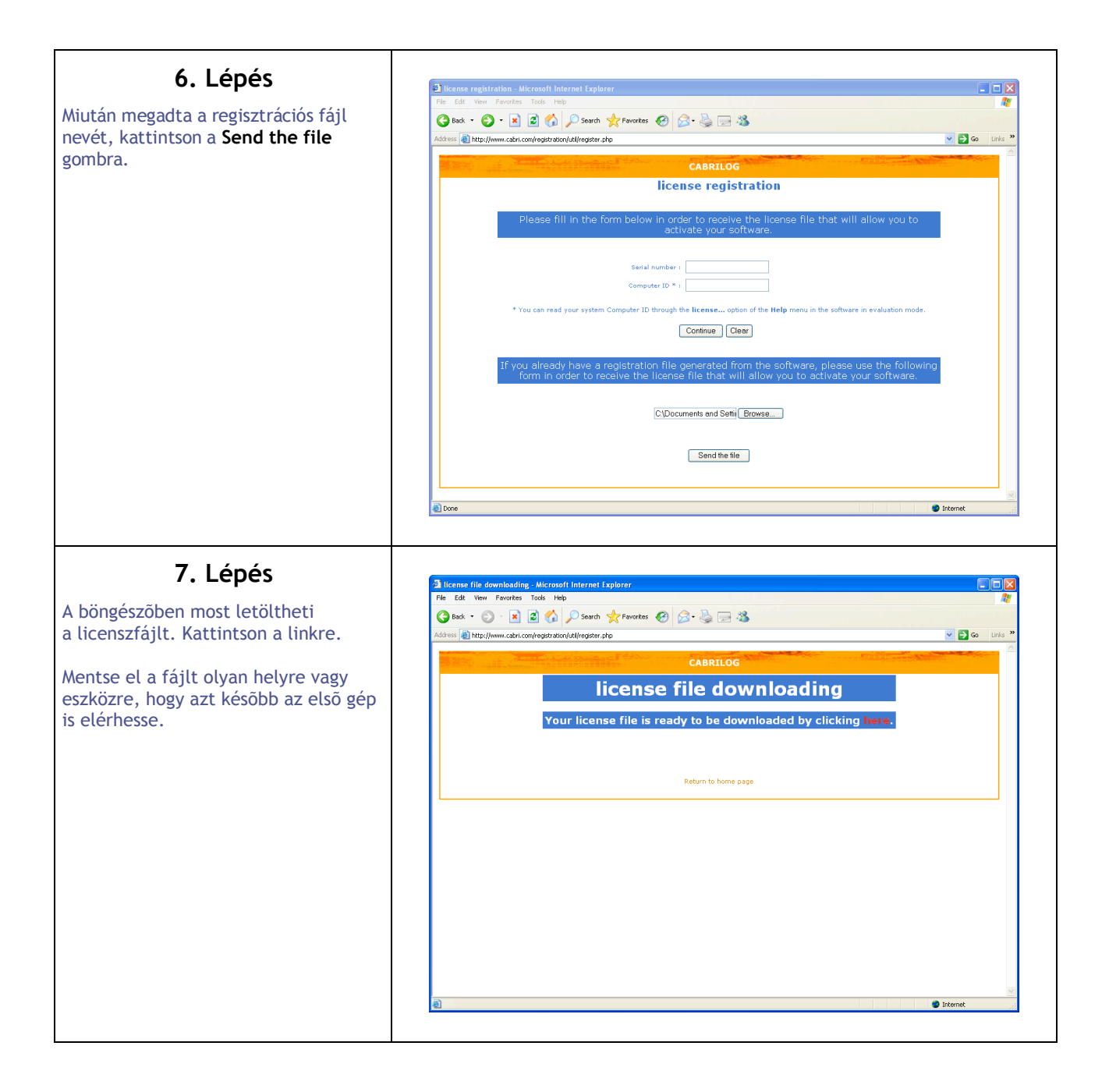

| 8. Lépés                               |                                                                                                    |
|----------------------------------------|----------------------------------------------------------------------------------------------------|
| Az első gépen indítsa el újra a        | Cabri Geometry II Plus                                                                                                    |
| Cabri II Plus-t.                       | Cabri Carrata II Dia                                                                                                    |
| cabiriir tas c.                        | Cabri Geometry II Plus                                                                                                    |
| Jelölje ki az I bave a "Purchase       | Current state: Unregistered version                                                                                               |
| Serial Number", majd az I do not       | t ou nave 72 noui(s) perore the sortware runs in demo mode with limited reatures.                                                 |
| have an Internet connection            | I have a "Purchase Serial Number"                                                                                                 |
| gombokat, és kattintson az             | C I have an Internet connection                                                                                                   |
| Activation-ra.                         |                                                                                                    |
|                                        | Activation                                                                                                    |
|                                        | <ul> <li>I do not have an Internet connection</li> </ul>                                                                          |
|                                        | Bosistation Step 1: License Begistration                                                                                          |
|                                        |                                                                                                    |
|                                        | Activation Step 2: Software Activation                                                                                            |
|                                        |                                                                                                    |
|                                        | C I do not have a "Purchase Serial Number"                                                                                        |
|                                        | Please note that an Internet connection is required for the following actions.                                                    |
|                                        | If you do not have an Internet connection and you want to buy the<br>software, please contact your local distributor or Cabrillon |
|                                        | Cabrilog Phone: +33 (0)4.76, 43.97.00                                                                                             |
|                                        | Eurennepolis Fax: +33 (0)4.76.86.17.90                                                                                            |
|                                        | 38000 Grenoble                                                                                                    |
|                                        | France                                                                                                    |
|                                        | Buy Get a permanent license                                                                                                    |
|                                        |                                                                                                    |
|                                        | Trial Let a mee full-reature license in order to evaluate the software for 1 month                                                |
|                                        |                                                                                                    |
|                                        | Registration/Activation later                                                                                                    |
|                                        |                                                                                                    |
|                                        |                                                                                                    |
|                                        |                                                                                                    |
| 9. Lépés                               |                                                                                                    |
| Válassza ki a By using a license file  | Cabri Geometry II Plus                                                                                                    |
| you previously downloaded pontot,      | Activation                                                                                                    |
| majd a fájlablakban válassza ki a      |                                                                                                    |
| licenszfajlt (amely a 7. lepesben lett | You have proceeded with offline registration; you have received a license file or an activation                                   |
| culture az adathordozora).             | key.                                                                                                    |
|                                        | Activate the software:                                                                                                    |
|                                        | By using a license file you previously downloaded.                                                                                |
|                                        | O By typing an activation key obtained from your distributor (by fax or postal mail).                                             |
|                                        |                                                                                                    |
|                                        | Next > Cancel                                                                                                    |
|                                        |                                                                                                    |
|                                        |                                                                                                    |
| 10. Lépés                              |                                                                                                    |
| Fzután a program aktiválya van         | Cabri Geometry II Plus                                                                                                    |
| Nyomia meg az <b>OK</b> gombot         |                                                                                                    |
|                                        | The software has been successfully activated.                                                                                     |
|                                        |                                                                                                    |
|                                        | OK                                                                                                    |
|                                        |                                                                                                    |
|                                        |                                                                                                    |

## 11. Lépés

A program minden indításakor néhány másodpercre ez a kez dőképer nyő jelenik meg, amely tartalmazza a felhasználó nevét és azt, hogy a licenszet melyik intézmény vagy cég regisztrálta. A **Help/About Cabri II Plus...** menüvel bármikor újra megtekintheti a kez dőképer nyőt .

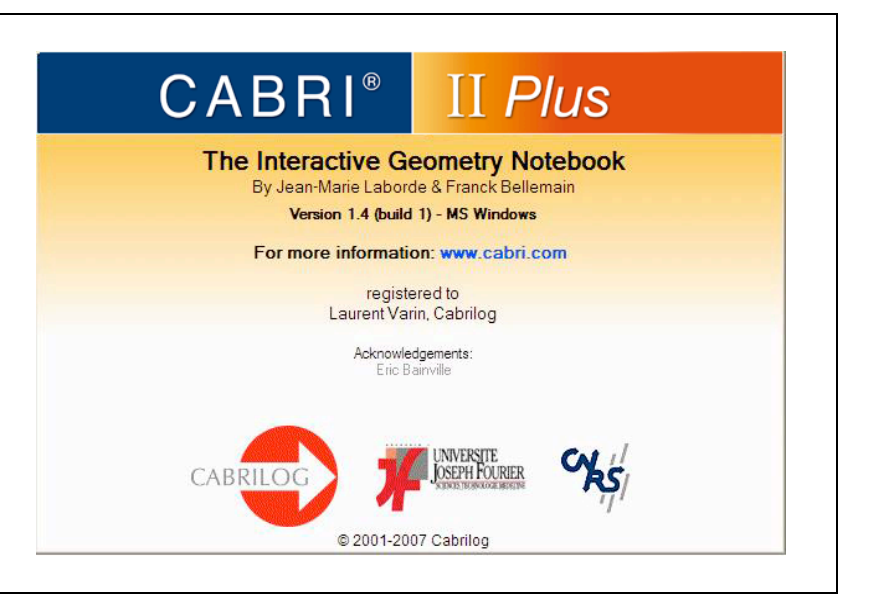

3.2 - Faxon vagy levélben Ezt a regisztrációs módot akkor válassza, ha nincs internethozzáférése.

| 1. Lepes                                                                                                    | Cabai Couracture II Dine                                                                                                    |
|----------------------------------------------------------------------------------------------------|----------------------------------------------------------------------------------------------------|
| Cabri II Plus indításakor válassza ki az I<br>ave a "Purchase Serial Number" és I<br>lo not have an Internet connection,<br>najd a Registration gombokat. | Cabri Geometry II Plus Cabri Geometry II Plus Current state: Unregistered version You have 72 hour(s) before the software runs in demo mode with limited features.                                                   |
|                                                                                                    | I have a "Purchase Serial Number"                                                                                                    |
|                                                                                                    | C I have an Internet connection                                                                                                    |
|                                                                                                    | Activation                                                                                                    |
|                                                                                                    | I do not have an Internet connection                                                                                                    |
|                                                                                                    | Registration Step 1: License Registration                                                                                                    |
|                                                                                                    | Activation Step 2: Software Activation                                                                                                    |
|                                                                                                    | C I do not have a "Purchase Serial Number"                                                                                                    |
|                                                                                                    | Please note that an Internet connection is required for the following actions.<br>If you do not have an Internet connection and you want to buy the<br>software, please contact your local distributor or Cabrilog.  |
|                                                                                                    | CabrilogPhone: +33 (0)4.76.43.97.00EurennepolisFax: +33 (0)4.76.86.17.906, place Robert Schumanhttp://www.cabri.com38000 GrenobleFrance                                                                              |
|                                                                                                    | Buy Get a permanent license                                                                                                    |
|                                                                                                    | Trial Get a free full-feature license in order to evaluate the software for 1 month                                                                                                    |
|                                                                                                    | Registration/Activation later                                                                                                    |
| 2. Lépés                                                                                                    | Cabri Geometry II Plus                                                                                                    |
| t a Register manually the software<br>y fax or postal mail és a Next<br>ombokat válassza ki.                                                              | Registration                                                                                                    |
|                                                                                                    | You can register the software using a registration file if you have access to an Internet<br>connection on another computer, or you can register the software by fax or postal mail manually<br>to your distributor. |
|                                                                                                    | -<br>Which registration mode do you want to use?                                                                                                    |
|                                                                                                    | C Create a registration file.                                                                                                    |
|                                                                                                    | <ul> <li>Register the software manually by fax or postal mail.</li> </ul>                                                                                                    |
|                                                                                                    |                                                                                                    |

| 3. Lépés                                                                                                    | Cabri Geometry II Plus                                                                                                    |
|----------------------------------------------------------------------------------------------------|----------------------------------------------------------------------------------------------------|
| Ebben az ablakban a kötelezően<br>kitöltendő mezők szerepelnek:<br>• A program sorozatszáma<br>• A felhasználó utóneve<br>• Vezetékneve<br>• Országának neve<br>Ha rendelkezik faxszal, amire az<br>aktivációs kódot kéri, adja meg a fax<br>számát. Ha nem rendelkezik faxszal,<br>postai címét a 6. lépésben kell<br>megadnia.<br>Kattintson az <b>OK</b> -ra. | Manual registration         Purchase Serial Number*:       [CPSLH-LPD2F-YXD4N         Only digits and capital letters (excluding letter O). The Purchase Serial Number is displayed in the software box or, for online purchases, within the order confirmation email.         Personal information         First Name*:       [Peter         Last Name*:       [Spencer         Institution/Company:       [Pottland High School]         Phone:       [0203041112]         Fax:       [0203041113]         Country*:       [United States]         ''Required fields       [OK] |
| <b>4. Lépés</b><br>Ha megadta faxszámát, ez az ablak<br>jelenik meg. Tartalmát nyomtassa ki a<br><b>Print</b> maid <b>OK</b> gombokkal                                                                                                    | Cabri Geometry II Plus Manual registration                                                                                                    |
| Küldje vissza eztazûrlapot<br>terjesztõjének, akivel kapcsolatban áll,<br>faxon vagy postai úton. Az aktivációs<br>kódját faxon küldjük el.                                                                                                    | Write down or print the information on this page, and fax or mail them to the distributor quoted below:         Distributor quoted below:         Distributor fax: +33(0)476861790         Distributor postal address: Cabrilog         Eurennepolis         6, place Robert Schuman         38000 Grenoble - France         Personal information         First Name:       Peter         Last Name:       Spencer         Institution/Company:       Pontland High School         Phone:       0203041112         Fax:       0203041113                                          |
|                                                                                                    | Country: United States Purchase Serial Number: CPSLH-LPD2F-YXD4N Computer Id: W0008743F75EC5D In return you will receive an activation key to use in the software. Print OK                                                                                                    |

|                                                                                                    | -                                                                                                    |
|----------------------------------------------------------------------------------------------------|----------------------------------------------------------------------------------------------------|
| Ez az ablak akkor jelenik meg, ha nem<br>adiott meg faxszámot. Nyomtassa ki a                                | Cabri Geometry II Plus                                                                                                    |
| Kiildio vissza eztazűrlapot                                                                                  | Manual registration                                                                                                    |
| terjesztőjének postai úton. Az aktivációs<br>kódját faxon küldjük el.                                        | Write down or print the information on this page, and fax or mail it to the distributor quoted below:                                                                                                    |
|                                                                                                    | Distributor fax: +33 (0)4.76.86.17.90                                                                                                    |
|                                                                                                    | Distributor postal address: Cabrilog<br>Eurennepolis<br>6, place Robert Schuman<br>38000 Grenoble<br>France                                                                                                    |
|                                                                                                    | Personal information                                                                                                    |
|                                                                                                    | First Name: Peter<br>Last Name: Spencer<br>Institution/Company: Pottland High School<br>Phone: 0203041112<br>Address:                                                                                               |
|                                                                                                    |                                                                                                    |
|                                                                                                    | Country: United States                                                                                                    |
|                                                                                                    | Purchase Serial Number: CPSLH-LPD2FYXD4N<br>Hardware ID: W0008743F75EC5D                                                                                                    |
|                                                                                                    | In return you will receive an activation key to use in the software.                                                                                                    |
|                                                                                                    | Print OK                                                                                                    |
|                                                                                                    |                                                                                                    |
|                                                                                                    |                                                                                                    |
| 5. Lépés                                                                                                    |                                                                                                    |
| Miután megkapta az aktivációs kódot,<br>indítsa újra a Cabri II Plus-t.<br>Válassza ki az I have a "Purchase | Cabri Geometry II Plus Cabri Geometry II Plus Current state: Unregistered version You have 72 hour(s) before the software runs in demo mode with limited features.                                                  |
| Serial Number" és I do not have an                                                                           | I have a "Purchase Serial Number"                                                                                                    |
| gombokat.                                                                                                    | C. I have an Internet connection                                                                                                    |
|                                                                                                    |                                                                                                    |
|                                                                                                    | Activation                                                                                                    |
|                                                                                                    | I do not have an Internet connection                                                                                                    |
|                                                                                                    | Registration Step 1: License Registration                                                                                                    |
|                                                                                                    | Activation Step 2: Software Activation                                                                                                    |
|                                                                                                    | C I do not have a "Purchase Serial Number"                                                                                                    |
|                                                                                                    | Please note that an Internet connection is required for the following actions.<br>If you do not have an Internet connection and you want to buy the<br>software, please contact your local distributor or Cabrilog. |
|                                                                                                    | CabrilogPhone: +33 (0)4.76,43.97.00EurennepolisFax: +33 (0)4.76,86.17.906, place Robert Schumanhttp://www.cabri.com38000 GrenobleFrance                                                                             |
|                                                                                                    | Buy Get a permanent license                                                                                                    |
|                                                                                                    | Trial Get a free full-feature license in order to evaluate the software for 1 month                                                                                                    |
|                                                                                                    | Registration/Activation later                                                                                                    |

| <b>6. Lépés</b><br>Válassza a By typing an activation key<br>obtained from your distributor (by fax<br>or postal mail) pontot és kattintson a<br>Next gombra.                                                                                                    | Cabri Geometry IJ Plus         Activation         You have proceeded with offline registration; you have received a license file or an activation key.         Activate the software:         By using a license file you previously downloaded.         By typing an activation key obtained from your distributor (by fax or postal mail).         Next >       Cancel                                      |
|----------------------------------------------------------------------------------------------------|----------------------------------------------------------------------------------------------------|
| <b>7. Lépés</b><br>Írja be a terjesztőtől kapott aktivációs<br>kódot, majd nyomja meg az <b>OK</b> gombot.                                                                                                    | Cabri Geometry II Plus       Image: Cabri Geometry II Plus         Enter the activation key you obtained from your distributor.       Cabri Geometry IIP         Cabri Geometry IIP       1       0       139       000000000       496D6-83338-594F5-06955-73         Last field contains only digits and capital letters (excluding letter O).       Institution/Company:       Clear       OK       Cancel |
| <b>8. Lépés</b><br>A szoftver aktiválva van. Nyomja meg az<br><b>OK</b> -t.                                                                                                    | Cabri Geometry II Plus 🔀 The software has been successfully activated. OK                                                                                                    |
| <b>9. Lépés</b><br>A program minden indításakor néhány<br>másodpercre ez a kez dőképer nyő<br>jelenik meg, amely tartalmazza a<br>felhasználó nevét és azt, hogy a<br>licenszet melyik intézmény vagy cég<br>regisztrálta. A <b>Help/About Cabri II</b><br><b>Plus</b> menüvel bármikor újra<br>megtekintheti a kez dőképer nyőt. | <section-header><section-header><section-header><section-header><section-header><section-header><section-header><section-header></section-header></section-header></section-header></section-header></section-header></section-header></section-header></section-header>                                                                                                    |